# **My Pay History**

The My Pay feature provides access to your pay history, where you can view, print, or download your recent and historical pay statement details.

## **View My Pay Statements**

Access the Pay History page to view both recent and historical pay statement information.

#### Navigation: Menu > My Info > My Pay > Pay History

- 1. From the **Pay History** page, choose from the following:
  - Select **Recent** to view your most recent pay information. The pay information appears in tiles.
  - Select **Historical** to view your historical pay information. Enter the applicable dates in the **From** and **To** fields to view pay information in a date range. The pay information appears in tiles.
- 2. In any of the tiles, select the **pay statement** link. The **Pay Statement Preview** window appears.
- 3. (Optional) Select the **plus** or **minus** icons to resize the view. Select **Reset** to return to the original size.
- 4. Select Close.

### **Print or Download a Pay Statement Preview**

You can print the Pay Statement Preview or save it as a PDF.

**Note**: If you use a shared computer, printing is recommended to prevent others from viewing your pay information.

#### Navigation: Menu > My Info > My Pay > Pay History

- 1. From the **Pay History** page, select the **pay statement** link on any tile. The **Pay Statement Preview** window appears.
- 2. In the **Pay Statement Preview**, choose from the following:
  - Select **Download PDF**. Follow your browser's prompts to save the PDF to the applicable destination.
  - Select **Print** to print the **Pay Statement Preview**.
- 3. Select Close.

© 2022 UKG Inc. All rights reserved